# 初期設定

# 用語解説

| 名称          |          | 内容                                                                                               |
|-------------|----------|--------------------------------------------------------------------------------------------------|
| 初回ログインパスワード |          | マスターユーザ(※1)が初回ログイン時に入力する仮のパスワード<br>(初回のみ使用します)<br>当組合から送付する「サービス開始のお知らせ」に記載しております。               |
| 仮確認用パスワード   |          | マスターユーザが初期登録時に入力する仮のパスワード<br>(初回のみ使用します)<br>メディカル・コーポレートバンキング申込書に記載いただきました<br>「HYOU●●●●」が該当します。  |
| ログイン I D    |          | ログイン時に入力するお客様を確認するID<br>初回に設定いただき、それ以降継続して使用いただきます。<br>※設定方法・使用文字種類はP9、P10参照                     |
| ログインパスワード   |          | ログイン時に入力するお客様を確認するパスワード<br>初回に設定いただき、それ以降継続して使用いただきます。<br>※設定方法・使用文字種類はP9、P10参照                  |
| 確認用パスワード    |          | 各取引の承認時や登録事項の変更、各種料金の払込時に使用するパスワード<br>初回に設定いただき、それ以降継続して使用いただきます。<br>※設定方法・使用文字種類はP9、P10参照       |
| ワンタイムパスワード  |          | 資金移動時、利用者情報登録時等に入力するパスワード<br>1分毎に変わる使い捨てパスワードです。<br>当組合からお渡しするパスワード生成器(ハードウェアトークン)で自動<br>作成されます。 |
|             | 照会用暗証番号  | 照会サービス利用時に入力する暗証番号<br>お申込み時にご指定いただいたものです。                                                        |
| 暗証番号(※2)    | 振込振替暗証番号 | 振込・振替取引利用時に入力する暗証番号<br>お申込み時にご指定いただいたものです。                                                       |
|             | 承認暗証番号   | 他行宛振込取引利用時に入力する暗証番号<br>お申込み時にご指定いただいたものです。                                                       |
|             | 確認暗証番号   | 都度指定振込取引の内容確認時に入力する暗証番号<br>お申込み時にご指定いただいたものです。<br>※確認用パスワードと名称が似ていますのでご注意ください。                   |

(※1)マスターユーザとは、メディカル・コーポレートバンキングを契約した代表者の方になります。 1契約につき1人のみで、管理者ユーザや一般ユーザを登録し、全ての利用者を管理します。

(※2)暗証番号のうち、振込振替暗証番号、承認暗証番号、確認暗証番号は、主に振込・振替の承認時に 使用します。

《 色のついた部分(ログイン I D以下)が日常業務で使用する I D・パスワードになります。》

### ご利用開始登録の流れ

メディカル・コーポレートバンキングをご利用いただくために、ログインID取得・電子証明書発行・ワンタ イムパスワードトークン発行等をお手続きいただきます。

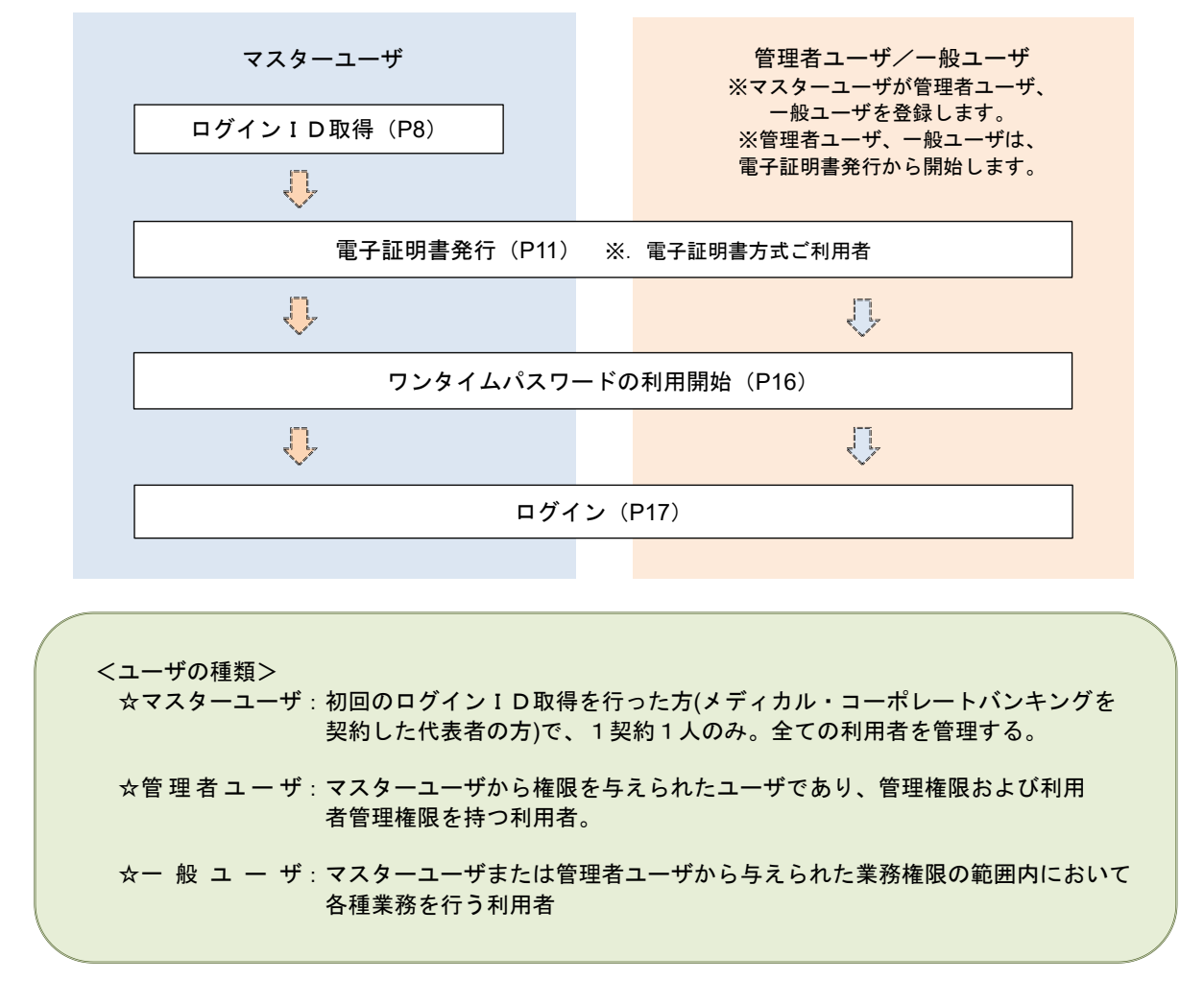

以下に活用方法例を紹介します。

- マスターユーザが1人で全てを利用するパターン マスターユーザが自ら振込等の依頼を行い、送金等の処理を行う。
- ② マスターユーザが管理者ユーザと一般ユーザを指名(登録)して、各々の業務を行うパターン (管理者ユーザ・一般ユーザは合わせて最大99ユーザまで登録できます。)

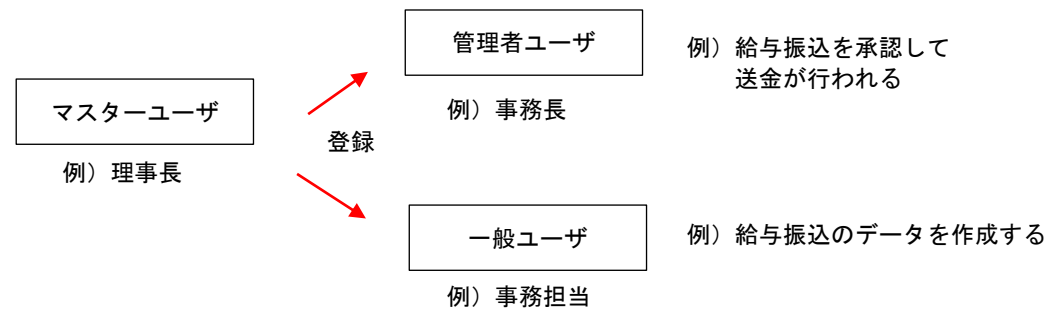

③ 上記②で、マスターユーザが管理者ユーザを兼ねることも可能です。

# マスターユーザのログインID取得(初回ログイン時のみ)

マスターユーザが初回ご利用の際に行う手続きになります。

- ログインIDの取得にあたり、次のものをお手元に用意ください。
  - ① 「メディカル・コーポレートバンキング利用申込書」(お客様控え) ※. 以後「申込書」という。
  - ② 「サービス開始のお知らせ」(当組合から郵送でお届けしたもの)

### 手順1 ホームページからログイン

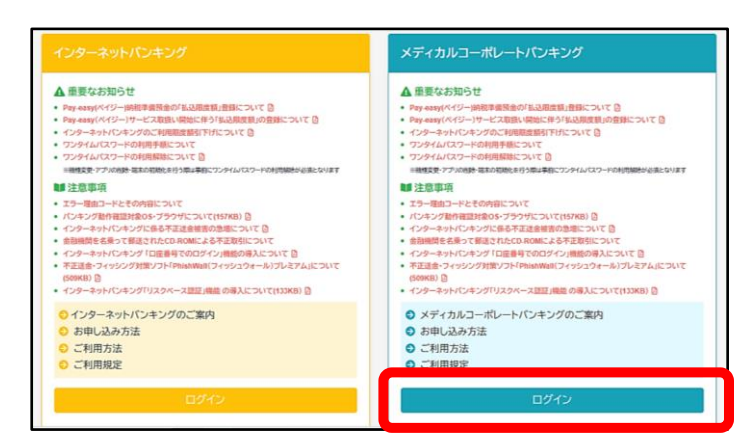

兵庫県医療信用組合ホームページ (<u>https://www.hyoishin.co.jp/banking/index.h</u> <u>tml</u>)の「ログイン」ボタンをクリックし、 手順2へ進みます。

### **手順2** ログインID取得の開始(マスターユーザ用)

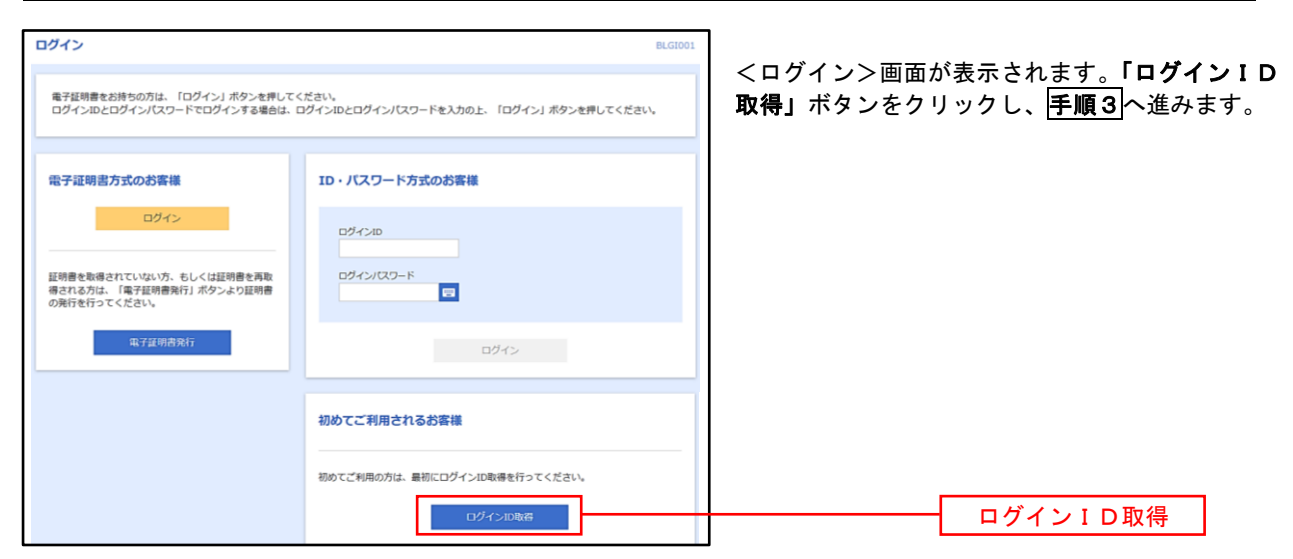

手順3 代表口座情報、パスワードを入力

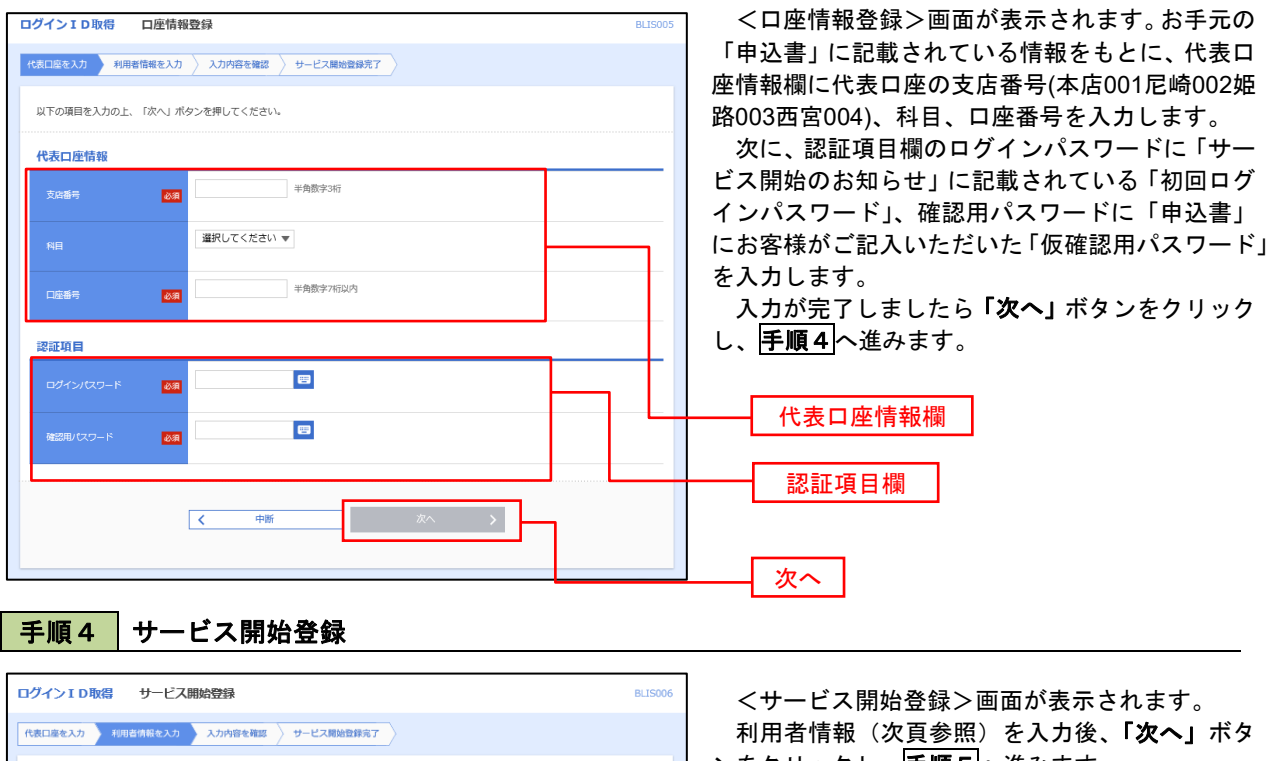

(文字数等の制約はP10参照)

ンをクリックし、手順5へ進みます。 以下の項目を入力の上、「次へ」ボタンを押してください。 利用者情報 全角30文字以内 必須 ※メールアドレスを2回入力してください。 半角英数字記号4文字以上64文字以内 必須 再入力 角英数字記号4文字以上64文字以内 ※ログインIDを2回入力してください。 入力 半角英数字記号6文字以上12文字以内 必須 再入力 半角英数字記号6文字以上12文字以内 利用者情報欄 ※新しいログインパスワードを2回入力してください。 中角英数字記号6文字以上12文字以内 入力 再入力 半角英数字記号6文字以上12文字以内 ※新しい確認用バスワードを2回入力してください。 半角英数字記号6文字以上12文字以内 入力 必須 再入力 半角英数字記号6文字以上12文字以内 戻る < 次へ < 中新

|       | 入力項目                       | 入力内容                                                                                                    |
|-------|----------------------------|----------------------------------------------------------------------------------------------------|
|       | 利用者名                       | ・全角30文字以内で入力してください。                                                                                                    |
|       | メールアドレス                    | ・半角英数字記号4文字以上64文字以内で入力してください。                                                                                                    |
| 利用者情報 | ログインID<br>※ログインする際の名前になります | <ul> <li>・お客様が任意の文字列をお決めください。但し、入力されたログイン<br/>IDが既に他のお客様により登録されている場合はご登録できませんの<br/>で別のIDを入力してください。</li> <li>・半角英数字記号6文字以上12文字以内で入力してください。</li> <li>・英文字と数字を必ず1文字以上組み合わせてください。</li> <li>・2ヶ所に同じものを入力してください。</li> </ul> |
|       | 新しいログインパスワード               | ・お客様が任意の文字列をお決めください。<br>・半角英数字記号6文字以上12文字以内で入力してください。                                                                                                    |
|       | 新しい確認用パスワード                | <ul> <li>・2ヶ所に同じものを入力してください。</li> <li>・ログインID、新しいログインパスワード、新しい確認用パスワード<br/>はそれぞれ別のものが必要になります。</li> </ul>                                                                                                    |

#### 手順5 サービス開始登録 入力内容確認

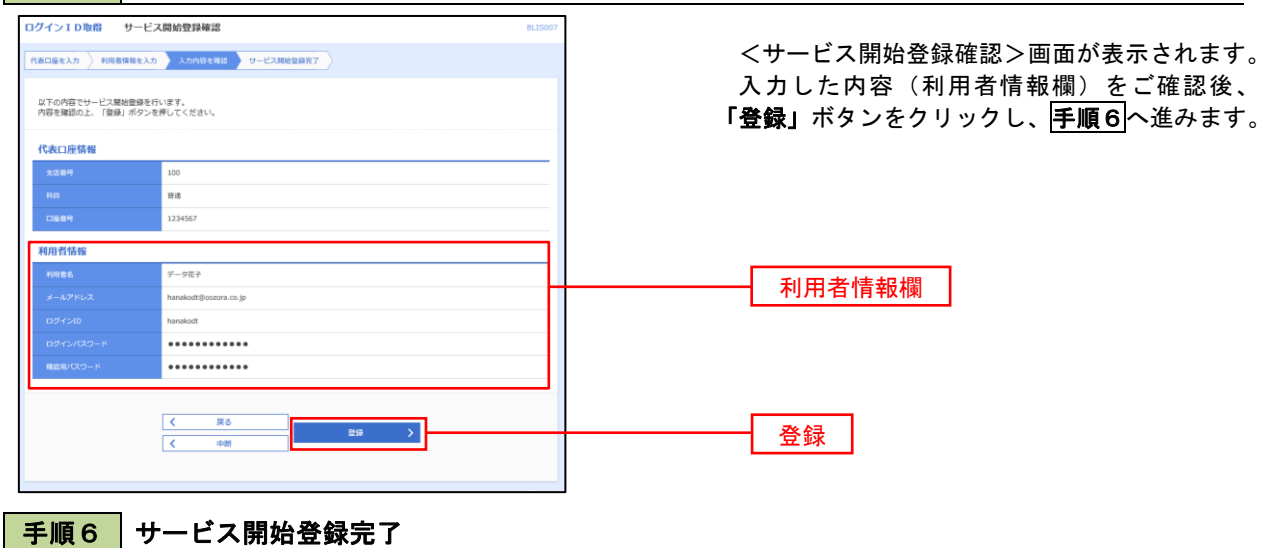

| ログイン ID 取得 サー                                                                                                    | -ビス開始登録結果              | eusoos<br>イサービス閉始発録結果>画面が表示されます |
|----------------------------------------------------------------------------------------------------|------------------------|---------------------------------|
| 代表口座を入力 利用者情報                                                                                                    | を入力 入力内容を確認 サービス開始登録完了 |                                 |
| 以下の内容でサービス発展発展が充了しました。<br>ログインIDは支配によるな認いような正義したされ、<br>雪縮したログインIDロでダインIDマングを登録し、「ログインへ」ボタンを押してください。<br>引き続き電子証明書の発行を行う場合は、「電子証明書発行へ」ボタンを押してください。 |                        | 以上で、マスターユーザのロクインID取得は<br>了です。   |
| 代表口座情報                                                                                                    |                        | なお、「電子証明書機能」をお申込のお客様は           |
| 文店番号                                                                                                    | 100                    | 「雪子証明書祭行へ」ボタンをクリック」 次百          |
| 料目                                                                                                    | 前近                     |                                 |
| 口座番号                                                                                                    | 1234567                | より电ナ証明書の先行を行うしてたさい。             |
| 利用者情報                                                                                                    |                        |                                 |
| 利用者名                                                                                                    | データ花子                  | このログインIDがマスターユーザ用のIDです。         |
| メールアドレス                                                                                                    | hanakodt@oozora.co.jp  | 管理者ユーザー般ユーザのログインIDは             |
| ログインロ                                                                                                    | hanakodt               | 管理メニューの「利田考管理」とりマスター            |
| ログインパスワード                                                                                                    | •••••                  | =                               |
| 確認用バスワード                                                                                                    | •••••                  | ユーラが設定しより。(F103)                |
|                                                                                                    | く 市子証明書発行へ             | 電子証明書発行へ                        |

## 電子証明書発行

「電子証明書機能」をお申込みで、初めてご利用のマスターユーザ、管理者ユーザ、一般ユーザの方は電子証明 書の発行を行ってください。(管理者ユーザ、一般ユーザの方は、本電子証明書発行からの作業になります。) また、今後電子証明書を再取得する際も、当手順に従って電子証明書の発行を行ってください。

手順1 ホームページからログイン

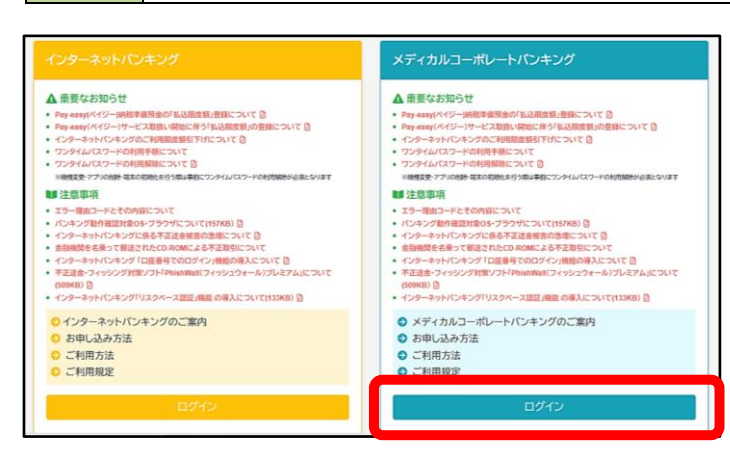

兵庫県医療信用組合ホームページ (<u>https://www.hyoishin.co.jp/banking/index.h</u> <u>tml</u>)の「ログイン」ボタンをクリックし、 **手順2**へ進みます。

#### ・Google Chrome/Microsoft Edge 利用時

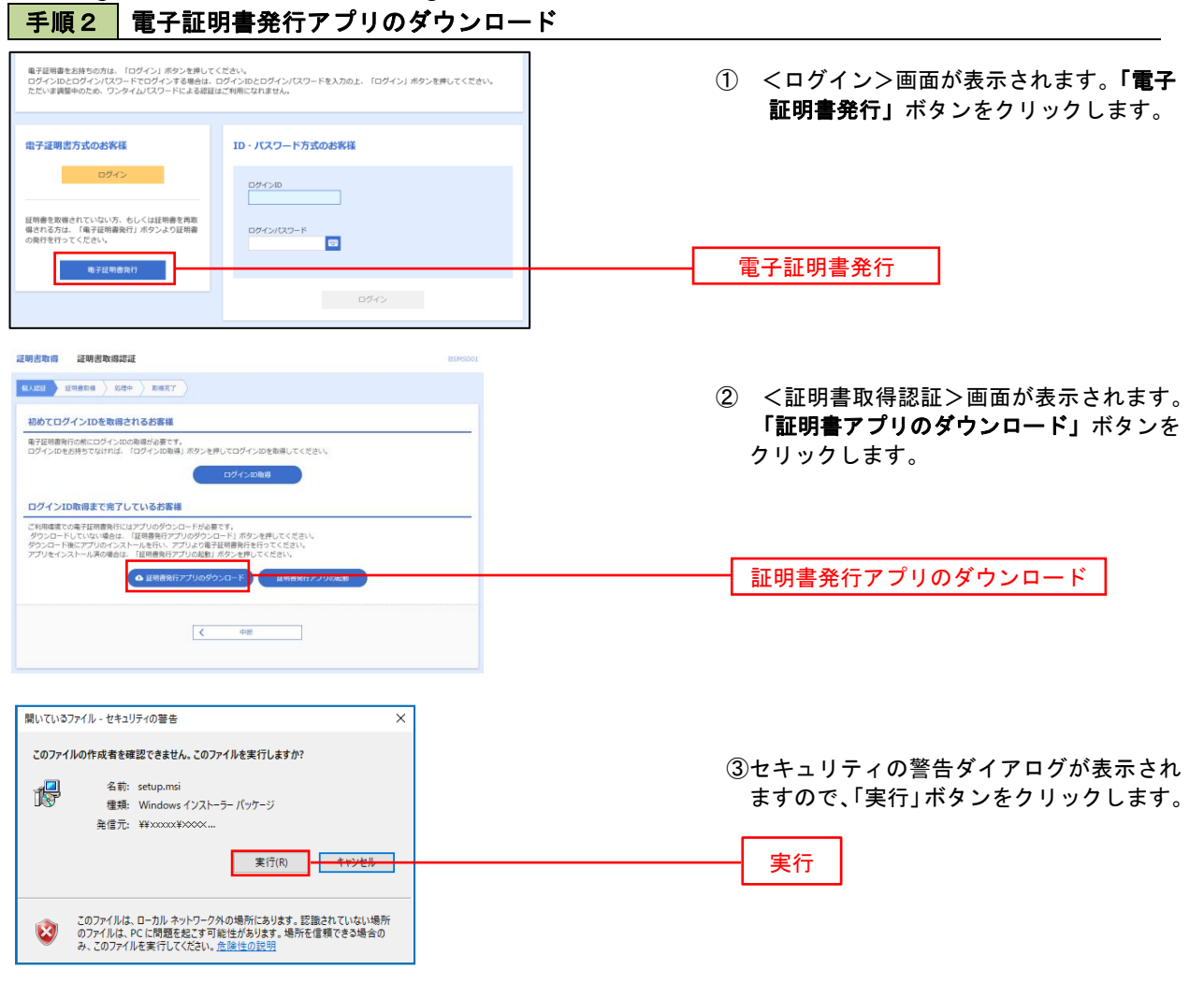

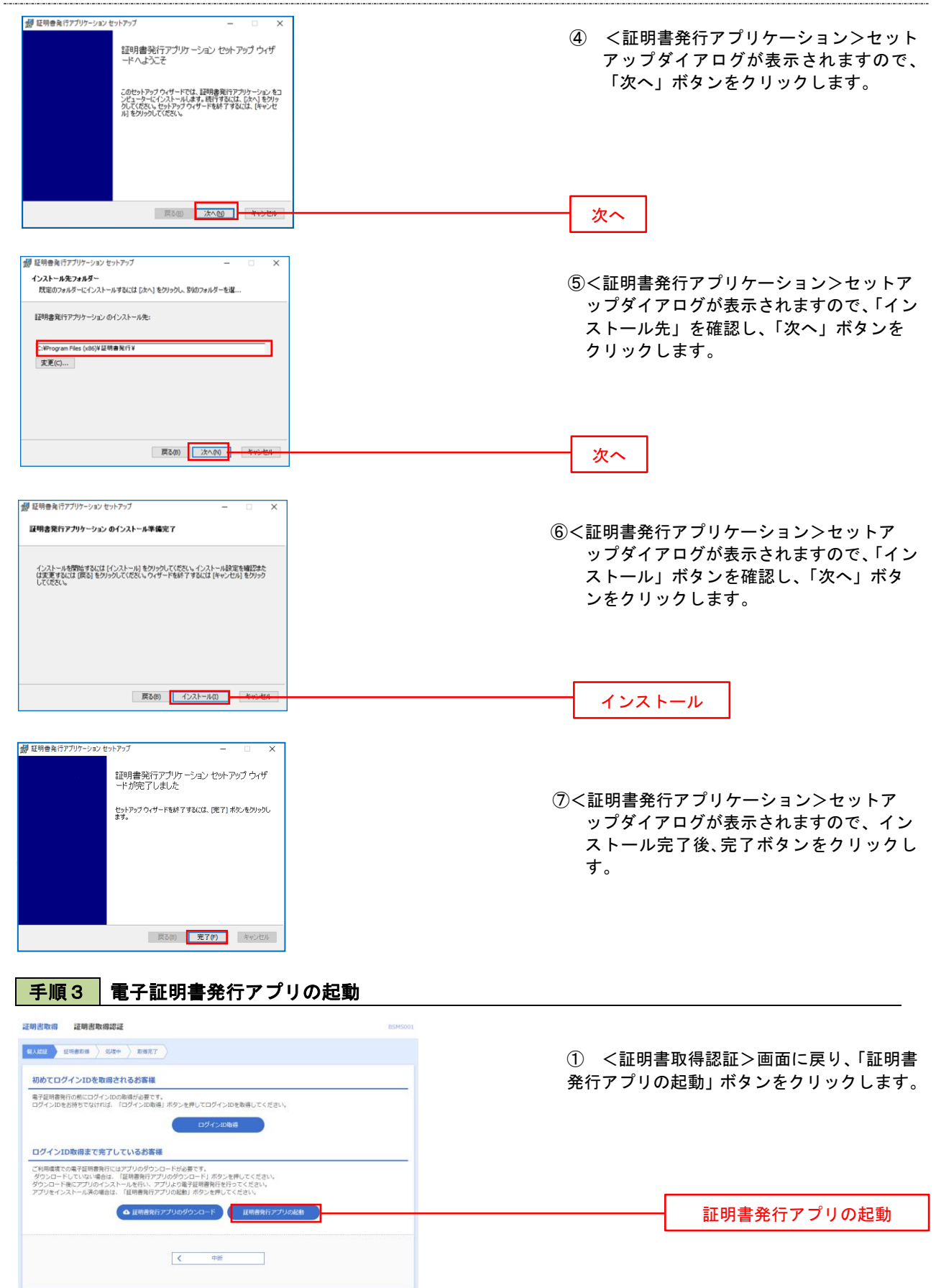

| <b>壬順</b> 4 雷子証明韋取得認証                                                                                                    |                                                                                                    |
|----------------------------------------------------------------------------------------------------|----------------------------------------------------------------------------------------------------|
|                                                                                                    | ①         証明書発行アプリを開いたら、「証明書発行           行」ボタンをクリックします。           証明書発行                                                          |
| 証明書更新<br>証明書の更新を行う場合は、更新する証明書を以たわら進び、「証明書更新」ボタンと所下してください。<br>証明書更新                                                                                                    |                                                                                                    |
| <b>手順5</b> 電子証明書発行                                                                                                    | <br><br>① ログインID. ログインパスワードを入力                                                                                                   |
| 電子経境書発行に必要な人類証を行います。<br>ログインICO-ドを入力の上、「認証して発行」ポタンを押してください。<br>認証情報<br>ログインID<br>ログインICO-ド<br>認証して発行 戻る                                                                                                    | したら、「認証して発行」ボタンを押下します。<br>ログインID<br>ログインパスワード<br>認証して発行                                                                          |
| 手順 6 雷子証明書卷行完了                                                                                                    | - 認証して発行<br>※. ご利用のセキュリティ機能によって、ワンタ<br>イムパスワード等のセキュリティ認証を行っ<br>ていただく必要がございます。                                                    |
| 正明書取得結果         CCHK005           電子延明書の発行とインストールが完了しました。         「間にら」ボウンを押して、アプレ発加してください。           電子延明書の発行されていた。         医金くのプランを加してください。           電子延時書の特効が開いた。特徴は年期です。         モタインの目前に、ログイン後のトップパージわよび電子メールでお知らせします。           延時書作報         延行業件報告 | <ol> <li>&lt;証明書発行結果&gt;画面が表示されます。</li> <li>電子証明書情報をご確認のうえ、「閉じる」</li> <li>ボタンをクリックします。</li> </ol>                                |
| Organization = NTTDATA BANK<br>Organization Unit=NTTDATA BANK for Corporate Edition<br>Common Name = DATABANK ANSER SERVICE masteruser1 0000 20110214145932420001<br>証明書ジリアル番号 = xxxxxxxxxxxxxxxxxxxxxxxxxxxxxxxxxxx                                        | ② 以上で、電子証明書の発行は終了です。 ※例えばログインID「ABC1234」で電子証明を発行した場合、証明書内に「ABC1234」が 登録されていることをご確認ください。                                          |
|                                                                                                    | ※電子証明書が発行されて以降のログイン<br>は、「電子証明書方式のお客様ログイン」を<br>クリック⇒画面遷移後「ログインパスワード」<br>を入力してログインをクリックによりサービ<br>ス開始画面となります。<br>※ログインIDの入力はありません。 |
| <ul> <li>(電子証明書発行時の留意点)</li> <li>パソコンやOSの違いにより画面や動きが異なる場合につ</li> <li>① メディカル・コーポレートバンキングを使用するパン</li> <li>② プログラムの一覧から、兵庫県医療信用組合 証明書<br/>探し起動させます。(①②は連動する場合があります。</li> <li>③ プログラムの要求通りにログインID等を登録し、ロ<br/>します。</li> </ul>                                   | きましては、下記をご参考ください。<br>ノコンに電子証明書発行アプリをダウンロードします。<br>発行・更新(電子証明書発行アプリ)というプログラムを<br>。)<br>コグインIDに紐づいた電子証明書をPC内に発行                    |
| ④ 以上の処理以降は、電子証明書の認証とログインパス<br>インしていただきます。                                                                                                    | <b>ヽヮードでメディカル・コーポレートバンキングにログ</b>                                                                                                 |

(電子証明書の更新・失効手続きについて)

- 電子証明書の有効期限は1年間です。有効期限の40日前から更新が可能ですので、ログイン後に表示される 更新ボタンをクリックして更新を行ってください。
- ② パソコンを変更する場合は、事前にマスターユーザか管理者ユーザによる「電子証明書の失効手続き」を行う必要があります。

| ・IEモード利用<br><b>手順2</b> 電子証明                                                | 時<br>明書発行                                                   |                                                                   |
|----------------------------------------------------------------------------|-------------------------------------------------------------|-------------------------------------------------------------------|
| ログイン<br>電子証明書をお持ちの方は、「ログイン」ボタンを押して<br>ログインIDとログイン「スワードでログイン」する場合は、         | BUGIN1<br>ください。<br>ログインIDとログインパスワードを入力の上、「ログイン」ボタンを押してください。 | <ログイン>画面が表示されます。 <b>「電子証明書</b><br>発行」ボタンをクリックし、 <b>手順3</b> へ進みます。 |
| 電子証明素方式のお客様<br>ログイン<br>国际書も見られていない。たしく証明書も来る。<br>場合れられてくてさい。<br>の目的ですってされ、 | ID - パスワード方式の改算機<br>ログイン型<br>ログイン型                          |                                                                   |
| 電子反明音樂行                                                                    | D5%><br>初めてご利用されるお客様                                        | 電子証明書発行                                                           |
|                                                                            | 和めてご利用の方は、最初にログインID和優を行ってください。<br>ログインID和何                  |                                                                   |

| 手順3 電子証明書取得認証                                                                                                    |                                                                                                    |
|----------------------------------------------------------------------------------------------------|----------------------------------------------------------------------------------------------------|
| 採用志物研説         EPHIDOL           3.XEE         EPHED           3.XEE         EPHED           初めてログインIDを敬信されるお客様           専門研商者がの地にログインIDを敬信されるお客様           専門研商者がの地にログインIDを敬信されるお客様           ログインIDを読得てい地にログインIDを敬信されるお客様           ログインIDを読得ではければ、IDグインIDを取得してください。           ログインIDを読得 | <証明書取得認証>画面が表示されます。<br>「ログインID」および「ログインパスワード」<br>を入力し、 <b>「認証」</b> ボタンをクリックし、 <b>手順4</b> へ<br>進みます。 |
| D インルのなるとそりです。     S インルのなるとそりです。     D インルのとのグインパスワードを入力のと、「部計」ボタンを押してください。     D インルロンログインパスワード     D インルロンログインパスワード     D インルロンログインパスワード                                                                                                    | ログイン I D<br>ログインパスワード                                                                               |
| < 中緒 (注) >                                                                                                    | 認証                                                                                                  |

初めて証明書を取得する際に、情報バーが表示される場合は以下の手順に従ってください。

- 1. 情報バーダイアログが表示された場合、「閉じる」ボタンをクリックしてください。
- 2.「このWEBサイトは "Microsoft Corporation "からの"証明書コントロール "アドオンを実行しよう としています。WEBサイトとアドオンを信頼し、アドオンの実行を許可するにはここをクリックして ください」のメッセージをクリックし、メニューから「Active Xコントロールの実行」をクリックして ください。
- 3. セキュリティ警告ダイアログが表示されますので、「実行する」ボタンをクリックしてください。
- 4. 証明書発行確認画面に戻り、「発行」ボタンをクリックしてください。

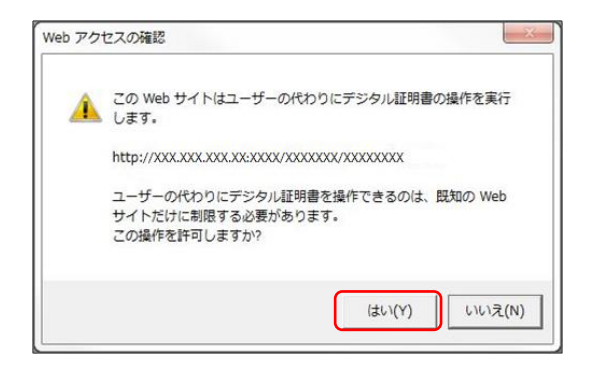

ただいま電子証明書を発行中です。しばらくお待ちください。 ブラウザの「更新」ボタン、「戻る」ボタンはご利用にならないようお願いします。

- WEBアクセスの確認ダイヤログが表示されるので、「はい」ボタンをクリックしてください。
  - ※. ご利用の環境により、メッセージ内容が異なる場合があ りますが、同様に「はい」ボタンをクリックしてください。

- ③ 証明書発行処理中画面が表示されます。(しばらく すると、次画面に自動的に遷移します。)
- 手順5 電子証明書発行完了 証明書取得 証明書発行結果 <証明書発行結果>画面が表示されます。 個人認証 証明書発行 処理中 発行完了 電子証明書情報をご確認のうえ、「閉じる」 電子証明書の発行とインストールが売了しました。 「難しる」パタンを押して、ブラウザを難してくたさい。 \*雪子証明書を有効が期間は、発行後1年間です。 \*雪子証明書の有効期間は、発行後1年間です。 \*司が証明型の有効が用した。発行後1年間です。 ボタンをクリックします。 以上で、電子証明書の発行は終了です。 電子証明書の発行結果 ※例えばログインID「ABC1234」で電子証明 ation=NTTDATA BANK ation Unit=NTTDATA BANK for Corporate Edition ın Name=DATABANK ANSER SERVICE masteruser1 0000 20110214145932420001 を発行した場合、証明書内に「ABC1234」が 登録されていることをご確認ください。 シリアル番号=4b × 閉じる ※電子証明書が発行されて以降のログイン は、「電子証明書方式のお客様ログイン」を クリック⇒画面遷移後「ログインパスワード」 を入力してログインをクリックによりサービ ス開始画面となります。 ※ログインIDの入力はありません。

(電子証明書発行時の留意点)

証明書取得 証明書発行処理中

個人認証 / 証明書発行 / 処理中 / 発行完了 /

パソコンや OS の違いにより画面や動きが異なる場合につきましては、下記をご参考ください。

- ① メディカル・コーポレートバンキングを使用するパソコンに電子証明書発行アプリをダウンロードします。
- ② プログラムの一覧から、兵庫県医療信用組合 証明書発行・更新(電子証明書発行アプリ)というプログラムを 探し起動させます。(①②は連動する場合があります。)
- ③ プログラムの要求通りにログインID等を登録し、ログインIDに紐づいた電子証明書をPC内に発行 します。
- ④ 以上の処理以降は、電子証明書の認証とログインパスワードでメディカル・コーポレートバンキングにログ インしていただきます。

(電子証明書の更新・失効手続きについて)

- 電子証明書の有効期限は1年間です。有効期限の40日前から更新が可能ですので、ログイン後に表示される 更新ボタンをクリックして更新を行ってください。
- ② パソコンを変更する場合は、事前にマスターユーザか管理者ユーザによる「電子証明書の失効手続き」を行う必要があります。

# ワンタイムパスワード(ハードウェアトークン)の利用開始

お申込みいただいた全てのお客様に、下記のハードウェアトークンを送付します。 ログイン後に「ワンタイムパスワード利用開始登録(ハードウェアトークン)」画面が表示されます。 お手元に当組合から郵送されたハードウェアトークンをご準備のうえ、以下の手順にて利用開始登録操作を行っ てください。

### 手順1 ワンタイムパスワード利用開始登録

|                                                                                             | · · · · · · · · · · · · · · · ·               |
|---------------------------------------------------------------------------------------------|-----------------------------------------------|
| ▲ セキュリティ向上のため、ワンタイムバスワードでの認証が追加されました。<br>事務準備としてハードウェアトークンの利用開始登録が必要となります。                  | ウェアトークン)>画面が表示されます。<br>「シリアル番号」(ハードウェアトークン裏側) |
| ハードウェアトークン利用開始登録                                                                            | 記載されているシリアル番号) と リンタイムハン                      |
| トークンに記載されているシリアル番号とワンタイムパスワードを入力の上、「認証確認」ボタンを押してください。           シリアル番号         ギ角数字時以上12府以内 | パスワード)を入力し、「認証確認」ボタンをクリ<br>ックしてください。          |
| 5294LWICZ7-F 60                                                                             | クリック後、トップページ等に遷移しワンタ~<br>ムパスワードの利用開始登録が完了します。 |
|                                                                                             |                                               |
|                                                                                             |                                               |
| ハードウェアトークン利用開始登録の省略                                                                         | シリアル番号                                        |
| すぐに利用期始登録を行わない場合には、「トークン利用期始登録の落略」ボタンを押してください。<br>なお、次回ログイン時におめて利用期始登録が可能です。                | ワンタイムパスワード                                    |
| トークン利用開始登録の省略                                                                               |                                               |

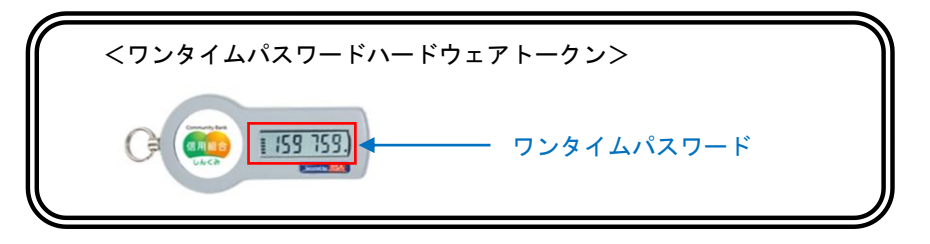

※シリアル番号とは、ハードウェアトークンの裏側に記載されている9桁の番号のことです。

(ワンタイムパスワードの留意点)

- ① 原則、1 契約につき 1 つのハードウェアトークンになります。
- ② 資金移動等の重要なお取引には必ず使用することになる為、大切に保管してください。
- ③ 裏面のシリアル番号下に有効期限が記載されています。有効期限前に当組合より新しいハードウェア トークンを送付します。